ICHICOが使えるアプリ「chiica」との連携方法 ①アプリ画面の「P(ポイント)」をタップ 「<u>ヘルスプラネット</u>」から 「<u>ヘルスプラネット ウォーク</u>」から 10:59 11:01 .11 5G 🔳 **1** 6月6日(火) G 8 3,816  $\left(+\right)$ тлт Агисо 👺 52.7-HealthPlanet HealthPlanet Walk

#### ICHICOが使えるアプリ「chiica」との連携方法

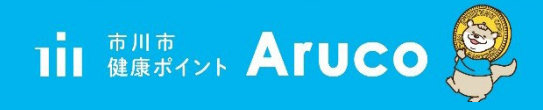

### ② ア プ リ 画 面 の 遷 移 に 沿 っ て 「 P ( ポイント) 」 をタップ

| 9:22 |                                           | <b>11</b> 4G 🔳 | 9:22                      | <b>11</b> 4G 🔳 |
|------|-------------------------------------------|----------------|---------------------------|----------------|
| <    | ポイントを見る                                   |                |                           | 閉じる            |
|      | P Aruco                                   |                | Aruco                     | P<br>サービス詳細    |
| 今月   | 251 <sub>P</sub><br><sup>末に失効するポイント</sup> | ÷/->           | 交換可能なポイント<br><b>251</b> P | >              |
|      |                                           |                | ● 今月末に失効するポイン             | ► <b>О</b> Р   |
|      |                                           |                | ◎ 歩数データを送信しよう             |                |
|      |                                           |                | 🔅 体組成を測定しよう               |                |
|      |                                           |                | ☆ 血圧を測定しよう                |                |
|      |                                           |                | (ご ポイント獲得履歴を見る            | >              |
|      |                                           |                | 🕡 ポイント交換履歴を見る             | >              |
|      |                                           |                | 🕑 ポイントを交換する               | >              |
|      |                                           |                | トップへ戻る                    |                |

#### ICHICOが使えるアプリ「chiica」との連携方法

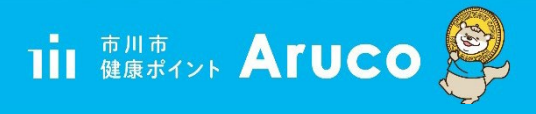

## ❸「ポイントを交換する」をタップ 続いて「ICHICO ポイント」をタップ

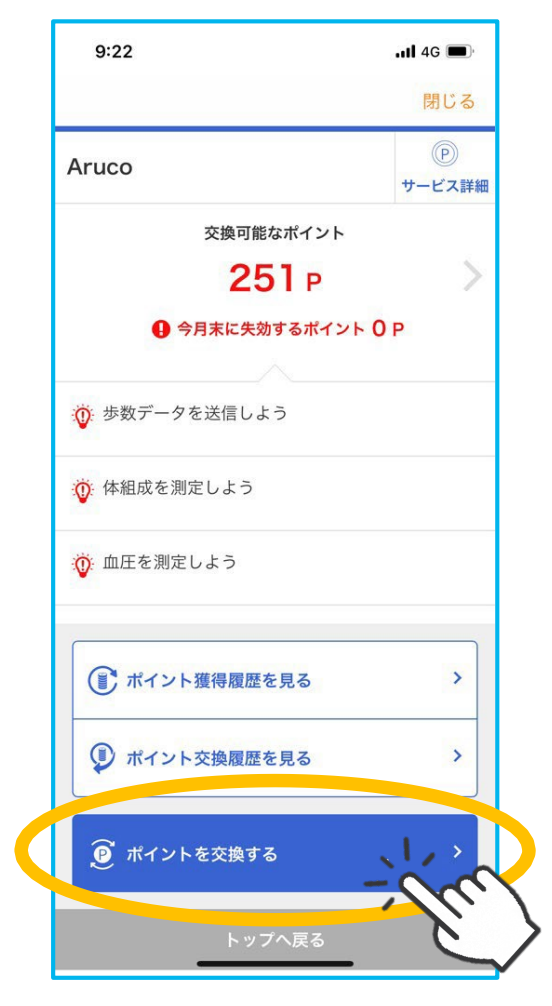

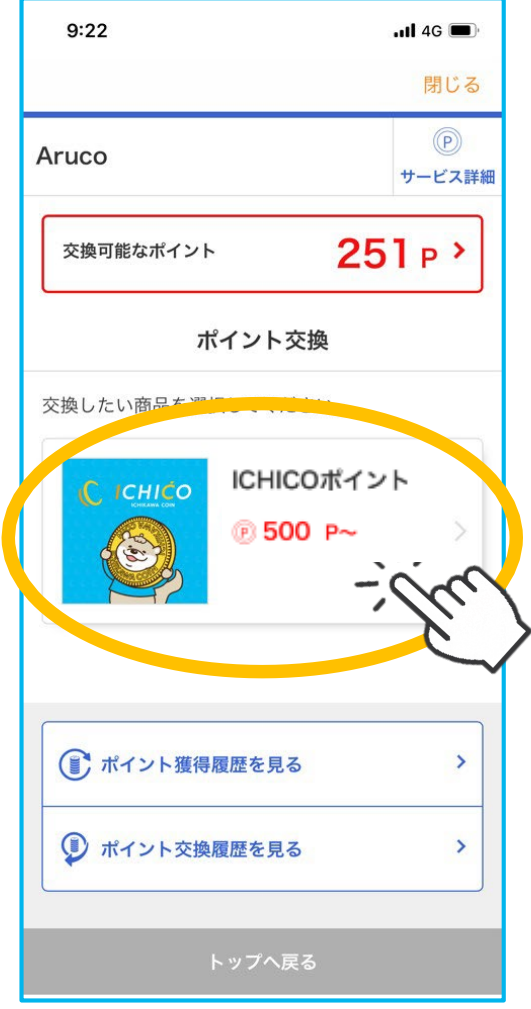

### ICHICOが使えるアプリ「chiica」との連携方法

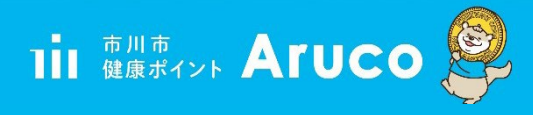

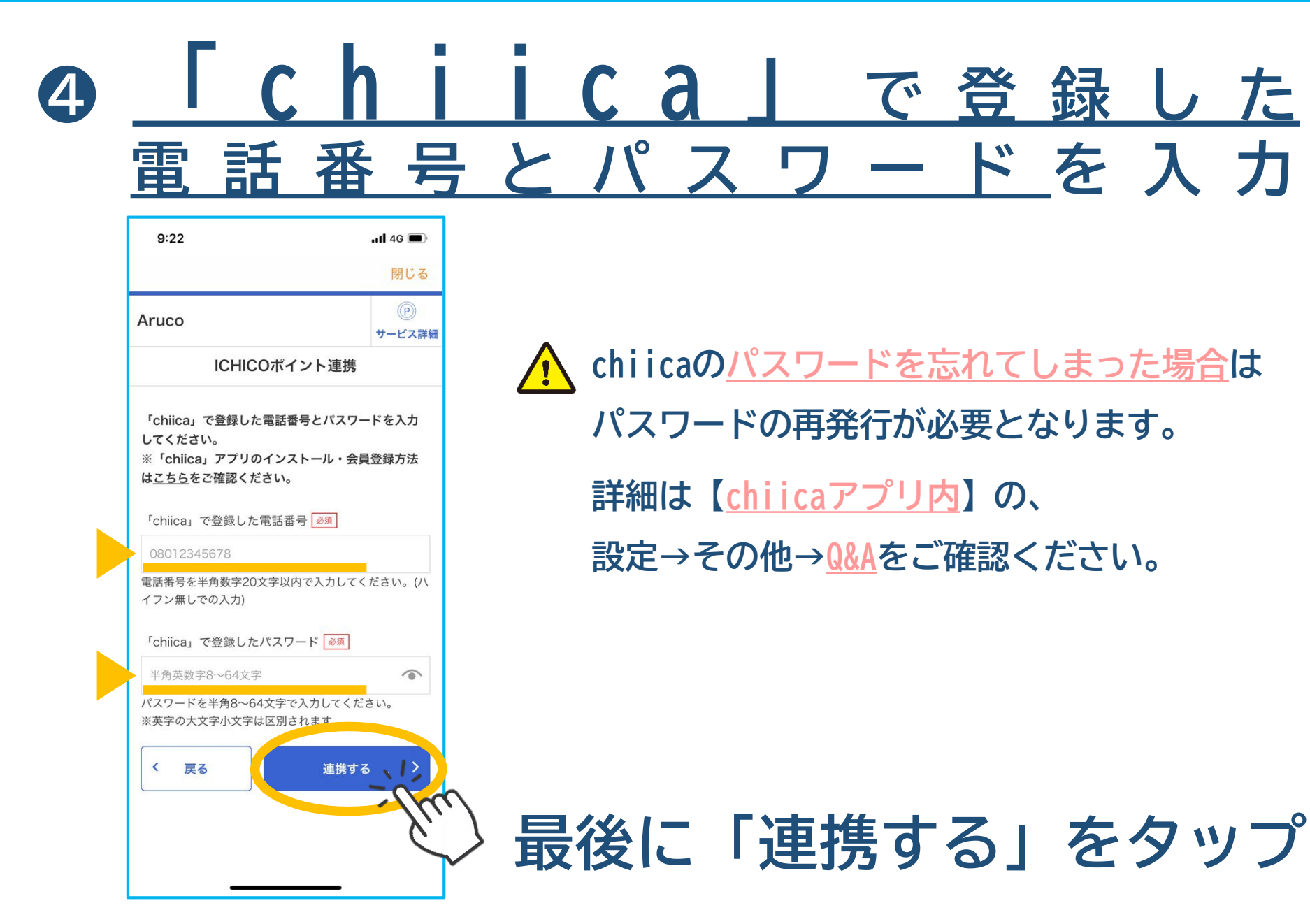

![](_page_4_Picture_0.jpeg)

![](_page_4_Picture_1.jpeg)

# **⑤「ポイント交換」画面に遷移**したら連携完了です

![](_page_4_Picture_3.jpeg)

![](_page_5_Picture_1.jpeg)

### 「chiica」連携は最初の1回だけでOK!

![](_page_5_Figure_3.jpeg)